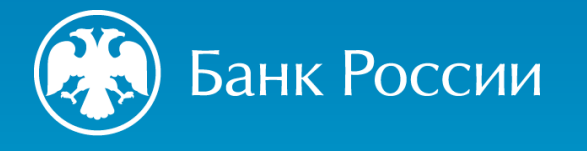

РЕКОМЕНДАЦИИ ПО ЗАПОЛНЕНИЮ И НАПРАВЛЕНИЮ В БАНК РОССИИ ЗАЯВЛЕНИЯ ОБ ИЗМЕНЕНИИ СВЕДЕНИЙ О МИКРОФИНАНСОВОЙ ОРГАНИЗАЦИИ, СОДЕРЖАЩИХСЯ В ГОСУДАРСТВЕННОМ РЕЕСТРЕ МИКРОФИНАНСОВЫХ ОРГАНИЗАЦИЙ, РАЗМЕЩЕННОГО В ЛИЧНОМ КАБИНЕТЕ УЧАСТНИКА ИНФОРМАЦИОННОГО ОБМЕНА (<u>HTTP://CBR.RU/LK\_UIO/</u>, ФОРМА 1770)

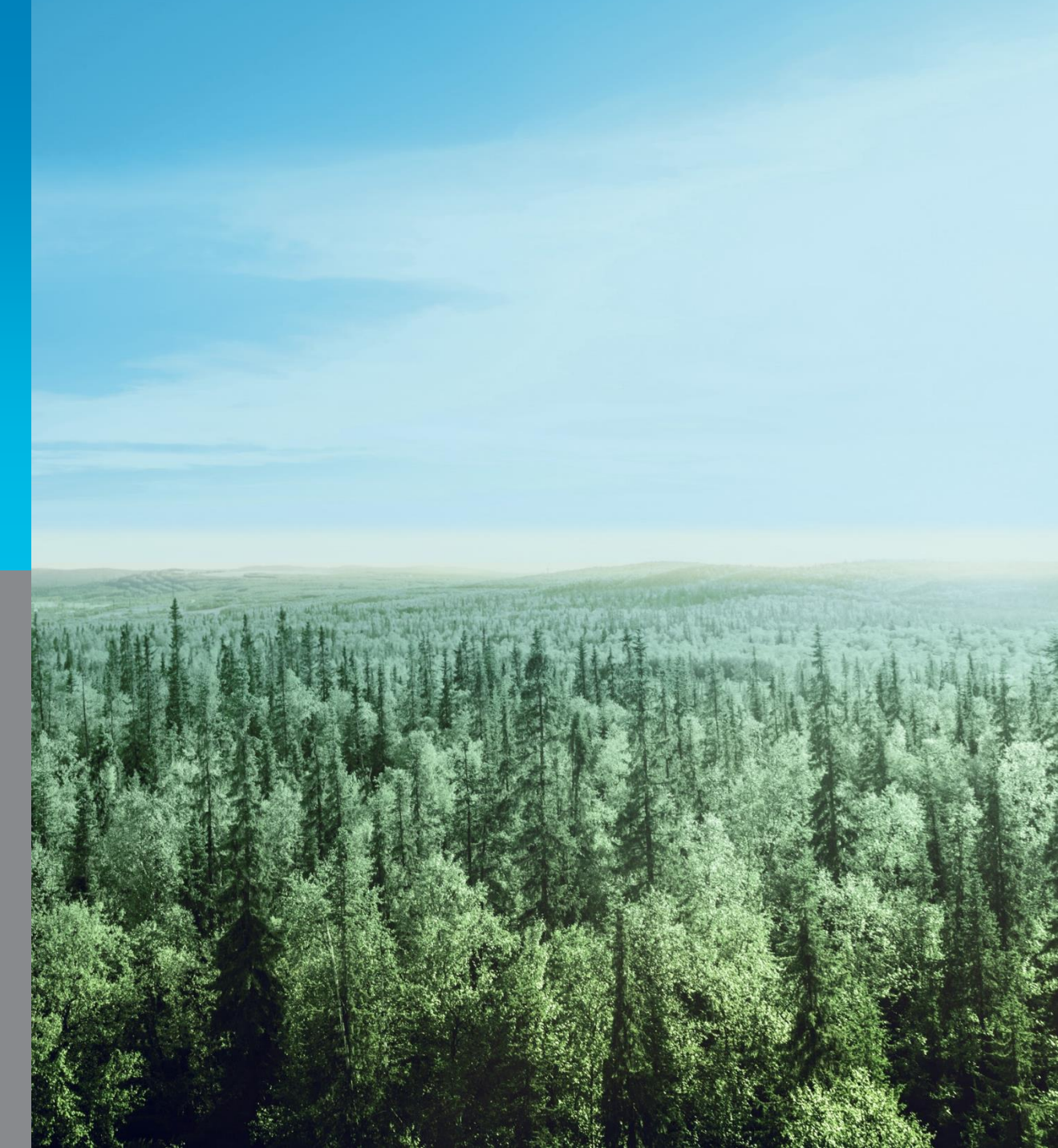

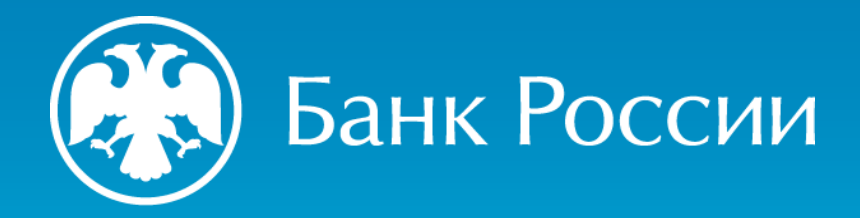

## Открытие формы 1770 и начало работы

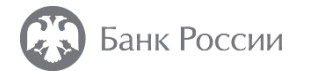

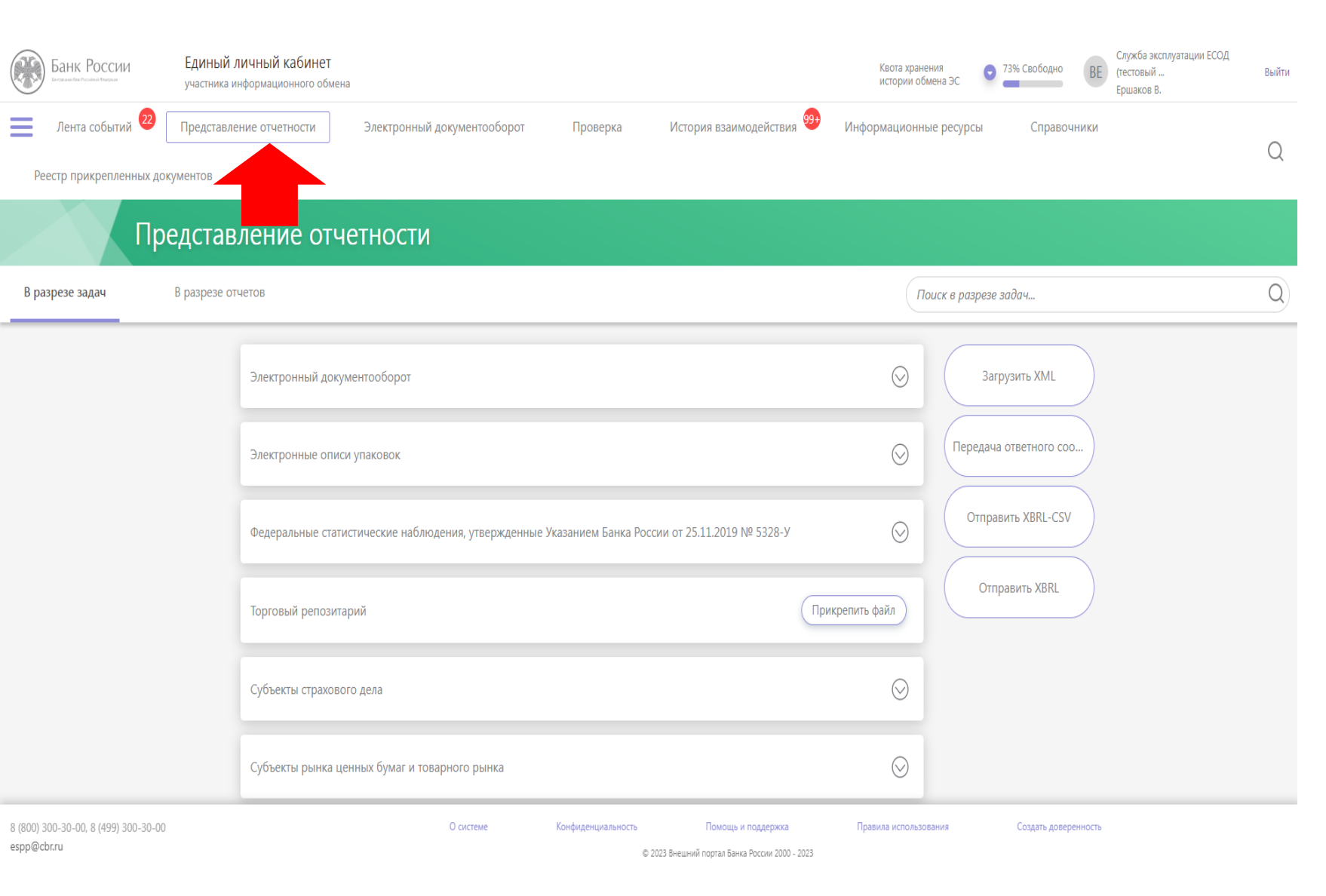

Осуществить вход в «Личный кабинет участника информационного обмена», размещенного по адресу (http://cbr.ru/lk\_uio/) и выбрать плитку с задачей «Представление отчетности»

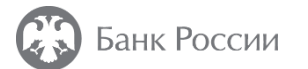

| Предстан                             | вление отчетности                                                                                                    |    |
|--------------------------------------|----------------------------------------------------------------------------------------------------|----|
| 1770                                 |                                                                                                    | ×Q |
|                                      | Процедуры допуска       Загрузить ХМL         1770 Уведомление об изменении сведений местонахождения ФО, общих сведений       Impedava ответного со         На нерегулярной основе       Ornpaвить XBRL-CSV         Все задачи/отчеты загружены       Ornpaвить XBRL |    |
| 8 (800) 300-30-00, 8 (499) 300-30-00 | О системе Конфиденциальность Помощь и поддержка Правила использования Создать доверенность                                                                                                    |    |

© 2023 Внешний портал Банка России 2000 - 2023

В строке «Поиск в разрезе задач» указать необходимый номер формы и нажать клавишу Enter (Ввод)

espp@cbr.ru

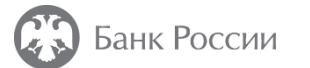

| Пре                                                 | дставление отчетности                                                                                                    |                                                                                       |    |
|-----------------------------------------------------|----------------------------------------------------------------------------------------------------|---------------------------------------------------------------------------------------|----|
| В разрезе задач В                                   | В разрезе отчетов                                                                                                    | 1770                                                                                  | ×Q |
|                                                     | Процедуры допуска                                                                                                    | Загрузить XML                                                                         |    |
|                                                     | 1770 Уведомление об изменении сведений местонахождения ФО, общих сведений<br>На нерегулярной основе<br>Версия 0.2.10 с 03.02.2022 Заполнить | Форму Прикрепить файл Передача ответного соо<br>Форму Прикрепить файл Отправить XBRL  |    |
|                                                     | Все задачи/отчеты загружены                                                                                                    |                                                                                       |    |
| 8 (800) 300-30-00, 8 (499) 300-30-00<br>espp@cbr.ru | О системе Конфиденциальность Помоц<br>© 2023 Внешний портал В                                                                               | щь и поддержка Правила использования Создать доверенность<br>Банка России 2000 - 2023 |    |

Нажать кнопку «Заполнить форму»

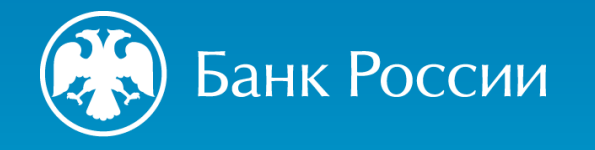

# Заполнение формы 1770

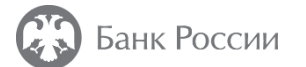

#### Уведомление об изменении сведений местонахождения ФО, общих сведений

Проверить форму

 $\times$ 

Еще •••

Версия 0.2.10 с 03.02.2022 1770

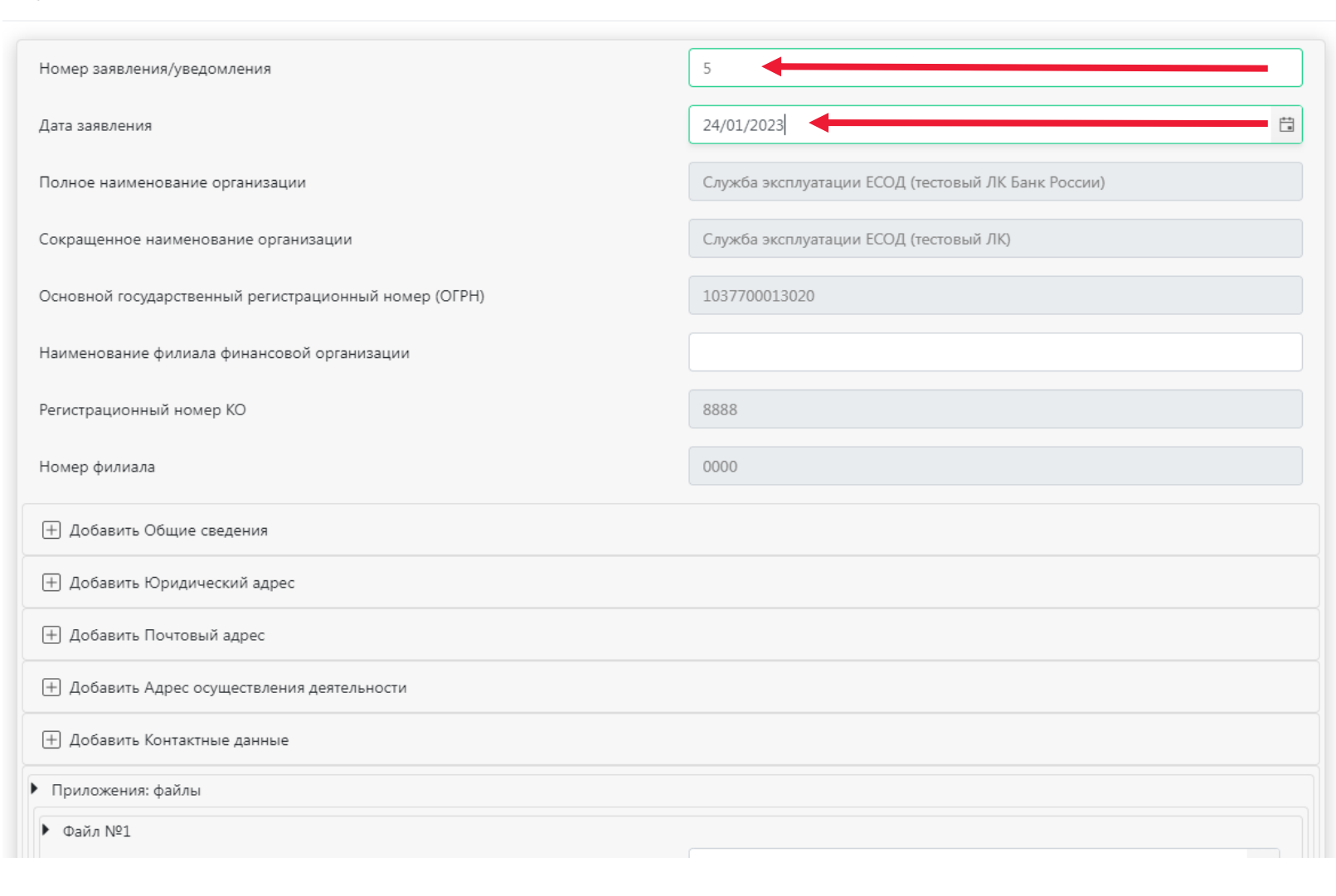

Заполняются обязательные поля: а) номер заявления/уведомления б) дата заявления

Остальные поля заполняются в автоматическом режиме

| Уведомление об изменении сведений местонахождения ФО, общих сведений Проверить форму Еще ••••<br>Версия 0.2.10 с 03.02.2022 1770 |                                                    |  |  |  |
|----------------------------------------------------------------------------------------------------|----------------------------------------------------|--|--|--|
|                                                                                                    |                                                    |  |  |  |
| Номер заявления/уведомления                                                                                                    | 5                                                  |  |  |  |
| Дата заявления                                                                                                    | 24/01/2023                                         |  |  |  |
| Полное наименование организации                                                                                                  | Служба эксплуатации ЕСОД (тестовый ЛК Банк России) |  |  |  |
| Сокращенное наименование организации                                                                                             | Служба эксплуатации ЕСОД (тестовый ЛК)             |  |  |  |
| Основной государственный регистрационный номер (OГРН)                                                                            | 1037700013020                                      |  |  |  |
| Наименование филиала финансовой организации                                                                                      |                                                    |  |  |  |
| Регистрационный номер КО                                                                                                    | 8-06                                               |  |  |  |
| Номер филиала                                                                                                    | 0000                                               |  |  |  |
| Добавить Общие сведения                                                                                                    |                                                    |  |  |  |
| Добавить Юридический адрес                                                                                                    |                                                    |  |  |  |
| Добавить Почтовый адрес                                                                                                    |                                                    |  |  |  |
| Добавить Адрес осуществления деятельности                                                                                        |                                                    |  |  |  |
| Добавить Контактные данные                                                                                                    |                                                    |  |  |  |
| <ul> <li>Приложения: файлы</li> </ul>                                                                                            |                                                    |  |  |  |
| ▶ Файл №1                                                                                                    |                                                    |  |  |  |

В случае изменения полного и (или) сокращенного (при наличии) фирменного (при наличии) наименования микрофинансовой организации на русском языке необходимо нажать на кнопку «Добавить Общие сведения»

| Уведомление об изменении сведений местонахождения ФО, | общих сведений Проверить форму Еще •••                                |
|-------------------------------------------------------|-----------------------------------------------------------------------|
| Зерсия 0.2.10 с 03.02.2022 1770                       |                                                                       |
| Регистрационный номер КО                              | 8888                                                                  |
| Номер филиала                                         | 0000                                                                  |
| • Общие сведения                                      | 🗙 Удалить                                                             |
| Дата изменений                                        | 24/01/2023                                                            |
| Полное наименование                                   | Общество с ограниченной ответственностью Микрокредитная компания "ПО. |
| Краткое наименование                                  | ООО МКК "ПОЛЕ"                                                        |
| ▼ Юридический адрес                                   | 🗙 Удалить                                                             |
| ▼ Почтовый адрес                                      | Х жалить                                                              |
| Добавить Адрес осуществления деятельности             |                                                                       |
| Добавить Контактные данные                            |                                                                       |
| ▼ Приложения: файлы                                   |                                                                       |
| ФИО исполнителя                                       |                                                                       |

При нажатии на кнопку «Добавить Общие сведения» раскрывается форма изменений.

1. В строке «Дата изменений» указать дату государственной регистрации изменений в едином государственном реестре юридических лиц (ЕГРЮЛ)

 В строке «Полное наименование» указать новое полное (фирменное) наименование юридического лица, указанное в ЕГРЮЛ

3. В строке «Краткое
наименование» указать новое
сокращенное (фирменное)
наименование юридического
лица, указанное в ЕГРЮЛ

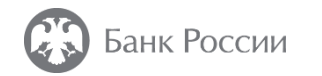

### ВАЖНО!

В случае изменения полного и (или) сокращенного (при наличии) фирменного (при наличии) наименования микрофинансовой организации на русском языке заполнять ТОЛЬКО раздел «Общие сведения»

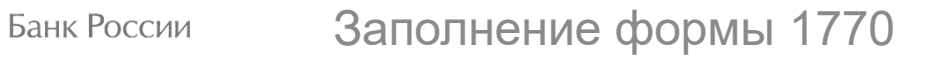

× Уведомление об изменении сведений местонахождения ФО, общих сведений Проверить форму Еще ••• Версия 0.2.10 с 03.02.2022 1770 Номер заявления/уведомления 24/01/2023 Дата заявления Служба эксплуатации ЕСОД (тестовый ЛК Банк России) Полное наименование организации Служба эксплуатации ЕСОД (тестовый ЛК) Сокращенное наименование организации Основной государственный регистрационный номер (ОГРН) 1037700013020 Наименование филиала финансовой организации Регистрационный номер КО 0000 Номер филиала Добавить Общие сведения (+) Добавить Юридический адрес (+) Добавить Почтовый адрес Добавить Адрес осуществления деятельности Паравить Контактные данные Приложения: файлы ▶ Файл №1

В случае изменения адреса, указанного в ЕГРЮЛ, необходимо нажать на кнопку «Добавить Юридический адрес»

| Уведомление об изменении сведений местонахождения ФО, | общих сведений Проверить форму Еще •••• Х |
|-------------------------------------------------------|-------------------------------------------|
| Версия 0.2.10 с 03.02.2022 1770                       |                                           |
| Юридический адрес                                     | 🗵 Удалить                                 |
| Дата изменений                                        | 24/01/2023                                |
| Юридический адрес                                     | Юридический адрес                         |
| Страна                                                | РОССИЙСКАЯ ФЕДЕРАЦИЯ (код 643)            |
| Индекс                                                | 143400                                    |
| Субъект РФ                                            | Город Москва (код 77)                     |
| Район/округ                                           |                                           |
| Город                                                 | Москва                                    |
| Населенный пункт                                      |                                           |
| Улица                                                 | Ленинский проспект                        |
| Дом                                                   | 9                                         |
| Корпус                                                |                                           |
| Строение                                              |                                           |
| Помещение/Офис/Квартира                               | 5                                         |
|                                                       |                                           |

При нажатии на кнопку «Добавить Юридический адрес» раскрывается форма изменений.

1. В строке «Дата изменений» указать дату государственной регистрации изменений в ЕГРЮЛ

2. В разделе «Юридический адрес» указать новый адрес юридического лица, содержащийся в ЕГРЮЛ (заполнить соответствующие строки)

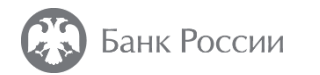

### ВАЖНО!

## В случае изменения адреса юридического лица, указанного в ЕГРЮЛ, заполняется ТОЛЬКО раздел <u>«Юридический адрес»</u>

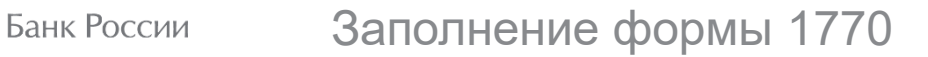

Приложения: файлы

▶ Файл №1

Уведомление об изменении сведений местонахождения ФО, общих сведений Проверить форму Еше ••• Версия 0.2.10 с 03.02.2022 1770 5 Номер заявления/уведомления 24/01/2023 Дата заявления Служба эксплуатации ЕСОД (тестовый ЛК Банк России) Полное наименование организации Служба эксплуатации ЕСОД (тестовый ЛК) Сокращенное наименование организации 1037700013020 Основной государственный регистрационный номер (ОГРН) Наименование филиала финансовой организации Регистрационный номер КО 8888 Номер филиала Добавить Общие сведения Добавить Юридический адрес (+) Добавить Почтовый адрес Добавить Адрес осуществления деятельности Добавить Контактные данные

В случае изменения почтового адреса и (или) юридического адреса необходимо нажать на кнопку «Добавить Почтовый адрес»

×

Ħ

Уведомление об изменении сведений местонахождения ФО, общих сведений

Проверить форму

Еще •••

Версия 0.2.10 с 03.02.2022 1770

| Почтовый адрес                            | 🗙 Удалить                                        |
|-------------------------------------------|--------------------------------------------------|
| Дата изменений                            | 24/01/2023                                       |
| Почтовый адрес                            | Почтовый адрес совпадает с юридическим адресом 🗸 |
| Добавить Адрес осуществления деятельности |                                                  |
| 🕂 Добавить Контактные данные              |                                                  |
| Приложения: файлы                         |                                                  |
| ФИО исполнителя                           |                                                  |
| * Сертификаты                             |                                                  |
| Сертификат                                |                                                  |
| + Выбрать                                 |                                                  |
| Доверенности                              |                                                  |

 Карали на кнопку «Добавить Почтовый адрес» раскрывается форма изменений.

 1. В строке «Дата изменений» указать дату государственной регистрации изменений (в части адреса юридического лица) в ЕГРЮЛ

2. В строке «Почтовый адрес» из раскрывающегося списка выбрать «Почтовый адрес совпадает с юридическим адресом»

Н Добавить доверенность

Уведомление об изменении сведений местонахождения ФО, общих сведений

Проверить форму

×

Еше •••

Версия 0.2.10 с 03.02.2022 1770

Номер заявления/уведомления 5 -24/01/2023 Дата заявления Служба эксплуатации ЕСОД (тестовый ЛК Банк России) Полное наименование организации Служба эксплуатации ЕСОД (тестовый ЛК) Сокрашенное наименование организации 1037700013020 Основной государственный регистрационный номер (ОГРН) Наименование филиала финансовой организации 8888 Регистрационный номер КО 0000 Номер филиала + Добавить Общие сведения Н Добавить Юридический адрес Добавить Почтовый адрес (+) Добавить Адрес осуществления деятельности Паравить Контактные данные Приложения: файлы ▶ Файл №1

В случае изменения контактных данных юридического лица, содержащихся в государственном реестре микрофинансовых организаций, необходимо нажать на кнопку «Добавить Контактные данные»

Уведомление об изменении сведений местонахождения ФО, общих сведений

Проверить форму

Еще •••

Версия 0.2.10 с 03.02.2022 1770

| + дооавить Адрес осуществления деятельности |           |
|---------------------------------------------|-----------|
| • Контактные данные                         | 🔀 Удалить |
| Дата изменений 24/01/2023                   |           |
| Номер телефона №1 88002504088               |           |
| Добавить Номер телефона                     |           |
| Добавить Номер факса                        |           |
| Добавить Сайт                               |           |
| + Добавить E-mail                           |           |
| <ul> <li>Приложения: файлы</li> </ul>       |           |
| ▶ Файл №1                                   |           |
| Имя файла выберите нужный вариант           | ¥         |
| Вид документа выберите нужный вариант       | ×         |
| Н Добавить Файл                             |           |
| • ФИО исполнителя                           |           |

Контактные данные» раскрывается
 форма изменений.

1. В строке «Дата изменений» указать дату фактических изменений контактных данных юридического лица

 В строке «Номер телефона № 1» указать новый контактный телефон юридического лица (в случае изменения) или указать актуальный номер контактного телефона юридического лица (при отсутствии изменений)

\* Через кнопку «Добавить номер телефона» необходимо указать только второй и последующие номера телефонов **юридического <u>лица</u> (при наличии)** 

Уведомление об изменении сведений местонахождения ФО, общих сведений

Проверить форму

Еще •••

Версия 0.2.10 с 03.02.2022 1770

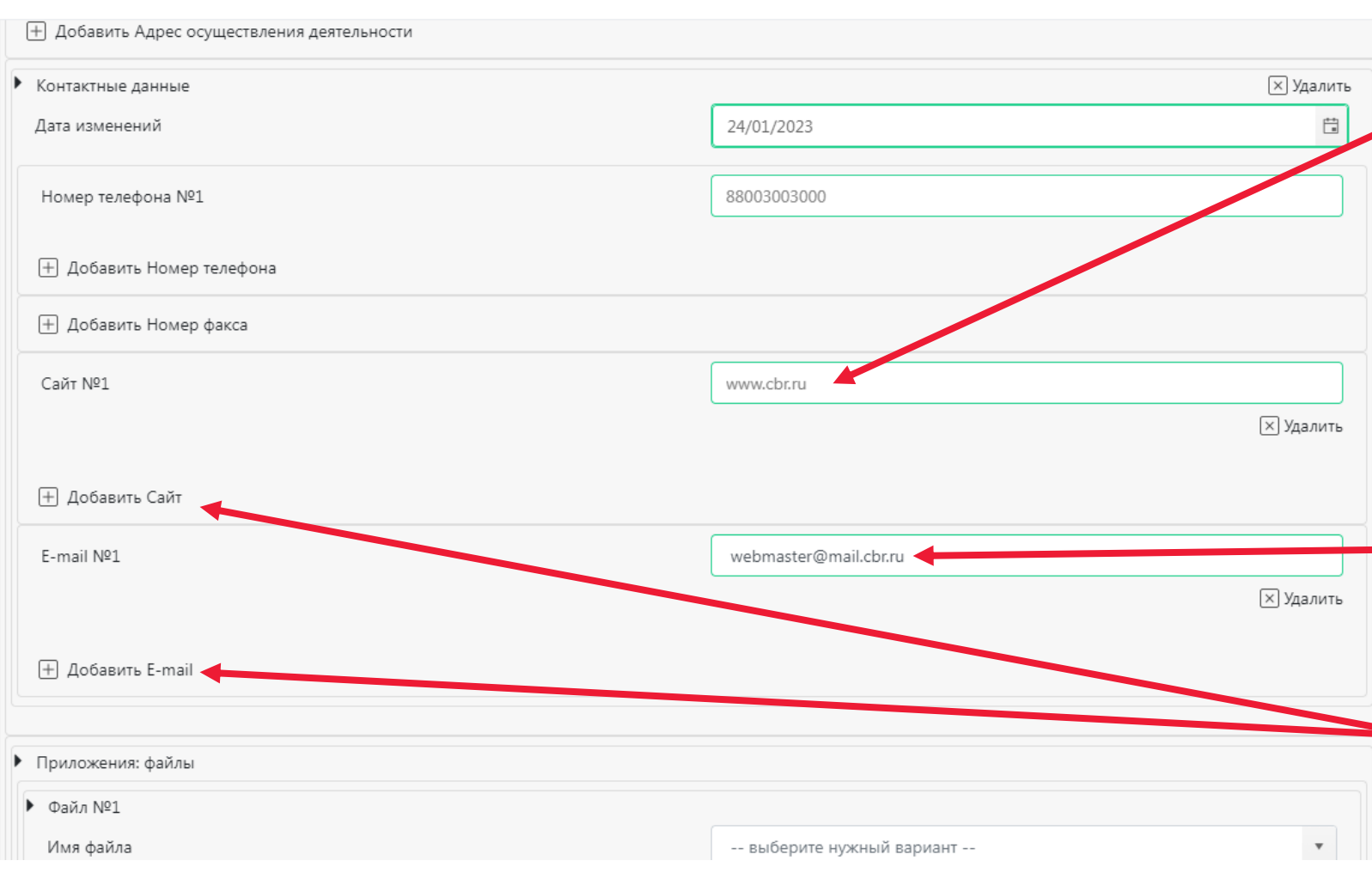

При нажатии на кнопку
 «Добавить Контактные данные»
 раскрывается форма изменений.

 В строке «Сайт № 1» указать новый сайт юридического лица в информационнотелекоммуникационной сети

«Интернет» (далее – сеть «Интернет») (при наличии).

 В строке «E-mail № 1» указать новый адрес электронной почты юридического лица (при наличии).

\* Через кнопки «Добавить Сайт» и «Добавить E-mail» необходимо указать только второй и последующие данные • юридического лица (при

наличии).

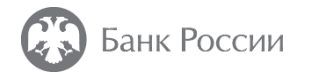

### ВАЖНО!

В случае изменения телефона и (или) адреса электронной почты и (или) сайта юридического лица в сети «Интернет», заполняется ТОЛЬКО соответствующий раздел:

«Добавить Номер телефона» и (или) «Добавить Сайт» и (или) «Добавить E-mail»

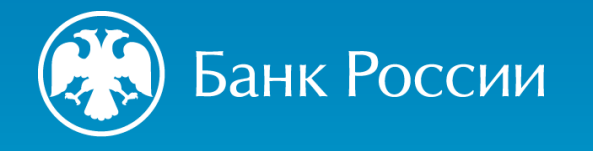

## Направление формы 1770 в Банк России

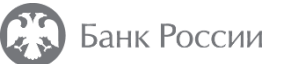

| • • • • • • • • • • • • • • • • • • •                                                                                                    | Открытие                                                                                                    |                  |                   |               | ×                |  |
|----------------------------------------------------------------------------------------------------|----------------------------------------------------------------------------------------------------|------------------|-------------------|---------------|------------------|--|
| пордечить Неза плов<br>Прабочить Поса плов<br>Пострый доступ<br>Рабочий согот Поса правоние и плов<br>Володо 2023 17:24<br>Досументи Миссе 2 136 КБ<br>Володо 2023 17:24<br>Досументи Миссе 2 136 КБ<br>Володо 2023 17:24<br>Досументи Поса 10:10:202 19:9<br>Изображение<br>Посебие<br>Посебие<br>Посебие<br>Посебие<br>Посебие<br>Поса 2011:23<br>Ститов НТМL De 25 766 КБ<br>Посторов На 20:30:2021:23<br>Ститов НТМL De 25 766 КБ<br>Посторов На 20:30:20:21:23<br>Ститов НТМL De 25 766 КБ<br>Посторов На 20:30:20:21:23<br>Постов На 20:30:20:21:23<br>Постов На 20:30:20:20:20:20:20:20:20:20:20:20:20:20:20                                                                                                    | →                                                                                                    |                  | ~                 | ⊙ , Пои       | ск: Рабочий стол |  |
| Мил       Дята изменения       Тип       Размер         Рабочий стол       0002.023 1624       Презентация Міс       4279 15         Э Загрудол       001.023 1724       Документ Міссол.       2186 K5         Загрудол       001.023 1724       Документ Міссол.       1945         В Документы       011.023 1414       Лист Міссолб Ес       1945         В Документы       011.023 1414       Лист Міссолб Ес       1947 5         В Документы       010.023 1414       Лист Міссолб Ес       387 145         В Документы       010.023 1414       Лист Міссолб Ес       387 145         В Документы       010.023 1414       Лист Міссолб Ес       387 145         В Документы       010.0220 1434       Лист Міссолб Ес                                                                                                    | порядочить 🔻 Новая папка                                                                                                    |                  |                   |               | III - 🔟 ?        |  |
| Pascowia crosi         Pascowia crosi         Pascow                                                                                                    | Имя                                                                                                    | Дата изменения   | Тип               | Размер        | ^                |  |
| Pacewain cros       30.01.2023 17.24       Дорумент Micros       2 136 K5         3 Jarpyzen       18.01.2023 14.41       Лист Мicrosoft E       19 K5         Дорумент III       30.01.2023 17.24       Дорумент Micros       2 136 K5         Modopaxenus III       30.01.2023 14.41       Лист Мicrosoft E       19 K5         Modopaxenus III       23.09.2022 11.23       Chrome HTML Do       180 K5         OneDrive       21.06.2021 11.45       Лист Microsoft E       847 K5         OneDrive       0.07.0200 14.24       Лист Microsoft E                                                                                                    | Каралина и правити на правити на правит<br>Правити на правити на правити на правити на правити на правити на правити на правити на правити на правити на пр<br>Правити на правити на правити на правити на правити на правити на правити на правити на правити на правити на правити на правити на<br>Правити на правити на правити на правити на правити на правити на правити на правити на правити на правити на правити на правити на правити на правити на правити на правити на правити на правити на правити на правити на правити на правити на правити<br>Правити на правити на правити на правити на правити на правити на правити на правити на правити на правити на правити на правити на правити на правити на правити на правити на<br>Правити на правити на правити на правити на правити на правити на правити на правити на правити на правити на пр<br>водити на правити на правити на правити на правити на правити на правити на правити на правити на правити на правити на правити на правити на правити на правити на правити на<br>Правити на правити на правити на правити на правити на правити на правити на правити на правити на правити на пр<br>водити на правити на правити на правити на правити на правити на правити на правити на правити на правити на правити на правити на<br>Правити на правити на правити на правити на правити на правити на правити на правити на правити на правити на правити<br>и прави | 09.02.2023 16:34 | Презентация Міс   | 4 279 KE      |                  |  |
| Загрузи       10       1801.2023 1441       Лист Містоол Е                                                                                                    | Рабочий стол 🖈                                                                                                    | 30.01.2023 17:24 | Документ Micros   | 2 136 KE      |                  |  |
| Документы       0       10.11.2022 9:19       Chrome HTML Do       53 K6         Modopaxeenus       21.06.2022 11:45       Aner Microsoft Ex       847 K6         OneDrive       0       21.06.2022 11:45       Aner Microsoft Ex       847 K6         OneDrive       0       21.06.2022 11:45       Aner Microsoft Ex       847 K6         OneDrive       0       16.07.2020 11:43       Chrome HTML Do       25.736 K5         Orne Drive       0       16.07.2020 11:43       Aner Microsoft Ex       233 K5         Tor rowneworp       07.07.2020 14:34       Aner Microsoft Ex       233 K5         Cere       25.06.2020 12:53       Jonyment Micros       23 K5         Itali Dozling 13:44       Texcrosoft Ex       23 K5         Itali Dozling 13:44       Texcrosoft Ex       23 K5         Itali Dozling 13:44       Texcrosoft Ex       23 K5         Itali Dozling 13:44       Texcrosoft Ex       23 K5         Itali Dozling 13:44       Texcrosoft Ex       23 K5         Itali Dozling 13:50       Aner Microsoft Ex       23 K5         Itali Dozling 13:50       Aner Microsoft Ex       24 K5 K5         ModoBasurts доверенность       Microsoft Ex       24 K5 K5                                                                                                    | 🔸 Загрузки 🖈 🖬                                                                                                    | 18.01.2023 14:41 | Лист Microsoft Ex | 19 KE         |                  |  |
| Изображения       23.09.2022 11:23       Chrome HTML Do       180 K5         OneDrive       27.05.2022 11:34       Alext Microsoft Ex       847 K5         OneDrive       16.07.2020 11:20       Chrome HTML Do       170 K5         Orne Drive       07.07.2020 11:20       Chrome HTML Do       379 K5         Orne Drive       07.07.2020 14:31       Alext Microsoft Ex       399 K5         Orne Drive       07.07.2020 14:32       Alext Microsoft Ex       283 K5         Orne Drive       07.07.2020 14:32       Alext Microsoft Ex       283 K5         Orne Drive       07.07.2020 14:32       Alext Microsoft Ex       283 K5         Orne Drive       07.07.2020 14:32       Alext Microsoft Ex       283 K5         Orne Drive       07.07.2020 14:32       Alext Microsoft Ex       245 K5         Orne Drive       18.07.2019 15:50       Alext Microsoft Ex       245 K5         Mode desine       0repers       0rmeers       0         Acobasepeenhoctru       0repers       0rmeers       0         Acobasepeenhocts       0       0       0       0         Acobasepeenhocts       0       0       0       0                                                                                                    | 🖹 Документы 🖈 👩                                                                                                    | 10.11.2022 9:19  | Chrome HTML Do    | 53 KE         |                  |  |
| OneDrive       21.06.2022 11:45       Лист Microsoft Ex       847 КБ         27.05.2022 14:31       Chrome HTML Do       26 736 КБ         Этот коминьютер       16.07.2020 11:32       Chrome HTML Do       3739 КБ         © ceb       07.07.2020 14:32       Лист Microsoft Ex       233 КБ         © ceb       07.07.2020 14:32       Лист Microsoft Ex       238 КБ         © ceb       07.07.2020 14:32       Лист Microsoft Ex       238 КБ         © ceb       07.07.2020 14:32       Лист Microsoft Ex       238 КБ         © ceb       07.07.2020 14:32       Лист Microsoft Ex       238 КБ         © 21.10.2019 15:41       Texcrosshif Acvysa       15 КБ         © 18.07.2019 15:51       Лист Microsoft Ex       251 КБ         © 18.07.2019 15:50       Лист Microsoft Ex       251 КБ         © пирыть       0тикена       0         Доверенность       0       0       0         Ф       Добавить доверенность       0       0                                                                                                    | 📰 Изображения 🖈 🧕 🧿                                                                                                    | 23.09.2022 11:23 | Chrome HTML Do    | 180 KE        |                  |  |
| Опейтіе       27.05.2022 1431       Сhrome HTML Do                                                                                                    | ×                                                                                                    | 21.06.2022 11:45 | Лист Microsoft Ex | 847 KE        |                  |  |
| ОпеDrive<br>Понертиче<br>Понертиче | 0                                                                                                    | 27.05.2022 14:31 | Chrome HTML Do    | 26 736 KE     |                  |  |
| Этот компьютер       07.07.2020 14:34       Лист Місrosoft Ек                                                                                                    | OneDrive                                                                                                    | 16.07.2020 11:20 | Chrome HTML Do    | 3 739 KE      |                  |  |
| Ссть 07.07.2020 14:32 Лист Місгозоft Ех 283 КБ<br>25.06.2020 12:53 Документ Місгоз 23 КБ<br>31.10.2019 13:44 Текстовый докум 15 КБ<br>22.10.2019 15:17 жtdd File 420 КБ<br>31.07.2019 15:51 Лист Місгозоft Ех 251 КБ<br>18.07.2019 15:50 Лист Місгозoft Ех 245 КБ<br>0ткрыть 0тмень<br>Дмя файла:<br>Флярайла:<br>Флярайла:<br>Флярайла:<br>Флярайла:<br>Флярайла:<br>Флярайла:                                                                                                    | Этот компьютер                                                                                                    | 07.07.2020 14:34 | Лист Microsoft Ex | 399 KE        |                  |  |
| Сеть 25.06.2020 12:53 Документ Містоз 23 КБ<br>31.10.2019 13:44 Текстовый докум 15 КБ<br>22.10.2019 16:17 xtdd File 420 КБ<br>31.07.2019 15:51 Лист Містозоft Ех 251 КБ<br>31.07.2019 15:50 Лист Містозоft Ех 245 КБ<br>Фимя файла:<br>Флярьть Отмена<br>Флярьть доверенность                                                                                                    | ×                                                                                                    | 07.07.2020 14:32 | Лист Microsoft Ex | 283 KE        |                  |  |
| 31.10.2019 13:44       Текстовый докум       15 КБ         22.10.2019 16:17       xtdd File       420 КБ         18.07.2019 15:51       Лист Мicrosoft Ех       251 КБ         18.07.2019 15:50       Лист Мicrosoft Ех       245 КБ         Имя файла:                                                                                                    | 🚰 Сеть 🛛 🖬                                                                                                    | 25.06.2020 12:53 | Документ Micros   | 23 KE         |                  |  |
| 22.10.2019 16:17       xtdd File       420 K5         18.07.2019 15:51       Лист Microsoft Ex       251 K5         18.07.2019 15:50       Лист Microsoft Ex       245 K5         Имя файла:       © пкрыть       © ткрыть         Фобавить доверенность       добавить доверенность                                                                                                    |                                                                                                    | 31.10.2019 13:44 | Текстовый докум   | 15 KE         |                  |  |
| 18.07.2019 15:51       Лист Microsoft Ех       251 КБ         18.07.2019 15:50       Лист Microsoft Ех       245 КБ         Шмя файла:        Все файлы         Открыть       Отмена         Доверенности         Ф. Добавить доверенность                                                                                                    |                                                                                                    | 22.10.2019 16:17 | xtdd File         | 420 KE        |                  |  |
| 18.07.2019 15:50       Лист Microsoft Ex       245 КБ         Имя файла:       Все файлы         Открыть       Отмена                                                                                                    |                                                                                                    | 18.07.2019 15:51 | Лист Microsoft Ex | 251 KE        |                  |  |
| Имя файла:<br>Фляропъ Отмена<br>Фоверенности<br>Фобавить доверенность                                                                                                    |                                                                                                    | 18.07.2019 15:50 | Лист Microsoft Ex | 245 KE        | ~                |  |
| Открыть Отмена<br>Добавить доверенность<br>В боль с с с с с с с с с с с с с с с с с с с                                                                                                    | <u>И</u> мя файла:                                                                                                    |                  |                   | ∨ Все файл    | ы ~              |  |
| Доверенности                                                                                                    |                                                                                                    |                  |                   | <u>О</u> ткры | ть Отмена        |  |
| Доверенности                                                                                                    |                                                                                                    |                  |                   |               | .:!              |  |
| Добавить доверенность                                                                                                    | Доверенности                                                                                                    |                  |                   |               |                  |  |
|                                                                                                    | Добавить доверенность                                                                                                    |                  |                   |               |                  |  |
|                                                                                                    |                                                                                                    |                  |                   |               |                  |  |
| Лоравленные фаилы                                                                                                    | Лобавленные файлы                                                                                                    |                  |                   |               |                  |  |

с задачей «Добавить файл» 2. В открывшемся окне выбрать все файлы, которые являются приложением к заявлению о внесении изменений в сведения о юридическом лице, содержащиеся в государственном реестре микрофинансовых организаций (документы согласно пункту 12.1 Указания Банка России от 19.11.2020 № 5627-У, а также

1. В форме 1770 нажать на плитку

сопроводительное письмо, составленное в произвольной форме (при наличии)

🕂 Добавить файл

doc.sig, \*.docx.sig, \*.xls.sig, \*.tisx.sig, \*.rtf.sig, \*.txt.sig, \*.xlsm.sig

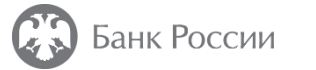

| Приложения: файлы   |                                                                                                    |                                                                                                    |                   |
|---------------------|----------------------------------------------------------------------------------------------------|----------------------------------------------------------------------------------------------------|-------------------|
| ▶ Файл №1           |                                                                                                    |                                                                                                    |                   |
| Имя файла           |                                                                                                    | Приложение к заявлению 1.docx                                                                                                    | •                 |
| Вид документа       |                                                                                                    | Иные подтверждающие документы                                                                                                    | •                 |
| ▶ Файл №2           |                                                                                                    |                                                                                                    | 🗙 Удалить         |
| Имя файла           |                                                                                                    | Приложение к заявлению 2.docx                                                                                                    | · ·               |
| Вид документа       | Нажать на раздел «Добавить<br>файл» 2 раза                                                                                                    | Иные подтверждающие документы                                                                                                    | × •               |
| 🕂 Добавить Файл     |                                                                                                    |                                                                                                    |                   |
| ФИО исполнителя     |                                                                                                    |                                                                                                    |                   |
| Фамилия             |                                                                                                    |                                                                                                    |                   |
| Имя                 |                                                                                                    |                                                                                                    |                   |
| Отчество (при налич | ал)                                                                                                    |                                                                                                    |                   |
| Контактные данные   | сполнителя для связи (телефон, email)                                                                                                    |                                                                                                    |                   |
|                     | * Сертификаты                                                                                                    |                                                                                                    |                   |
|                     | Сертификат                                                                                                    |                                                                                                    |                   |
|                     | + Выбрать                                                                                                    |                                                                                                    |                   |
|                     | Доверенности                                                                                                    |                                                                                                    |                   |
|                     | Добавить доверенность                                                                                                    |                                                                                                    |                   |
|                     | Добавленные файлы                                                                                                    |                                                                                                    |                   |
|                     | Paspeшeно приложение файлов следую<br>*.zip, *.zip.enc, *.zip.sig, *.xml, *.xml.sig, *.x<br>*.jpg, *.png, *.doc, *.doox, *.xis, *.xisx, *.rtf,<br>*.jpeg.enc, *.jpg.enc, *.png.enc, *.doc.enc, *<br>*.xism.enc, *.pdf.sig, *.tifssig, *.tifssig, *.jpeg<br>*.docx.sig, *.xis.sig, *.xisx.sig, *.rtf.sig, *.txt.s | щих типое расширений:<br>ml.enc, *.txt.enc, *.pdf, *.tiff, *.tif, *.jpeg,<br>*.txt, *.xism, *.pdf.enc, *.tiff.enc, *.tif.enc,<br>*.docx.enc, *.xisx.enc, *.xisx.enc, *.rtf.enc,<br>.sig, *.jpg.sig, *.png.sig, *.doc.sig,<br>ig, *.xism.sig |                   |
|                     | Приложение к заявлению 2.docx                                                                                                    | 11.34 КБ 🛞                                                                                                    | Добавлено 2 файла |
|                     |                                                                                                    |                                                                                                    |                   |

 З. После добавления файлов, являющихся приложением к заявлению, необходимо нажать на плитку с задачей «Добавить файл» количество раз, равное количеству добавленных файлов (например, если добавлено 2 файла необходимо на плитку с задачей «Добавить файл» нажать 2 раза)

4. В открывшейся задаче «Файл №1» необходимо в строке «Имя файла» из раскрывающегося списка выбрать наименование загруженного файла

 Б открывшейся задаче «Файл №1» необходимо в строке «Вид документа» из раскрывающегося списка выбрать соответствующий вид загруженного файла

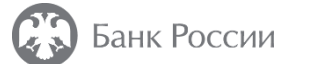

| Уведомление об изменении сведений местонахождения ФО,<br>Версия 0.2.10 с 03.02.2022 1770                                                                                                    | общих сведений Проверить форму                                                                                                    | Еще ••••                  | В плитке с задачей «ФИО<br>исполнителя» необходимо указать: |
|----------------------------------------------------------------------------------------------------|----------------------------------------------------------------------------------------------------|---------------------------|-------------------------------------------------------------|
| • ФИО исполнителя                                                                                                    |                                                                                                    |                           | Фомилия                                                     |
| Фамилия                                                                                                    | Иванов                                                                                                    |                           | Фамилия                                                     |
| Имя                                                                                                    | Иван                                                                                                    |                           | Имя                                                         |
| Отчество (при наличии)                                                                                                    | Иванович                                                                                                    |                           | Отчество (при наличии)                                      |
| Контактные данные исполнителя для связи (телефон, email)                                                                                                    | +7926000000                                                                                                    |                           | Контактные данные исполнителя<br>для связи (телефон, email) |
| * Сертификаты                                                                                                    |                                                                                                    |                           |                                                             |
| Сертификат                                                                                                    |                                                                                                    |                           |                                                             |
| ± Выбрать                                                                                                    |                                                                                                    |                           |                                                             |
| Доверенности                                                                                                    |                                                                                                    |                           |                                                             |
| Добавить доверенность                                                                                                    |                                                                                                    |                           |                                                             |
| Добавленные файлы                                                                                                    |                                                                                                    |                           |                                                             |
| Разрешено приложение файлов следующих типов расширений:<br>*.zip, *.zip.enc, *.zip.sig, *.xml, *.xml.sig, *.xml.enc, *.txt.enc, *.pdf, *.tiff, *.tif, *.jpeg,<br>*.tif.enc, *.jpeg.enc, *.jpg.enc, *.png.enc, *.doc.enc, *.docx.enc, *.xls.enc, *.xlsx.enc,<br>*.doc.sig, *.docx.sig, *.xls.sig, *.xlsx.sig, *.rtf.sig, *.txt.sig, *.xlsm.sig | *.jpg, *.png, *.doc, *.docx, *.xls, *.xlsx, *.rtf, *.txt, *.xlsm, *.pdf.enc, *<br>*.rtf.enc, *.xlsm.enc, *.pdf.sig, *.tiff.sig, *.tif.sig, *.jpeg.sig, *.jpg.sig, * | *.tiff.enc,<br>*.png.sig, |                                                             |

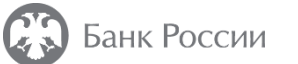

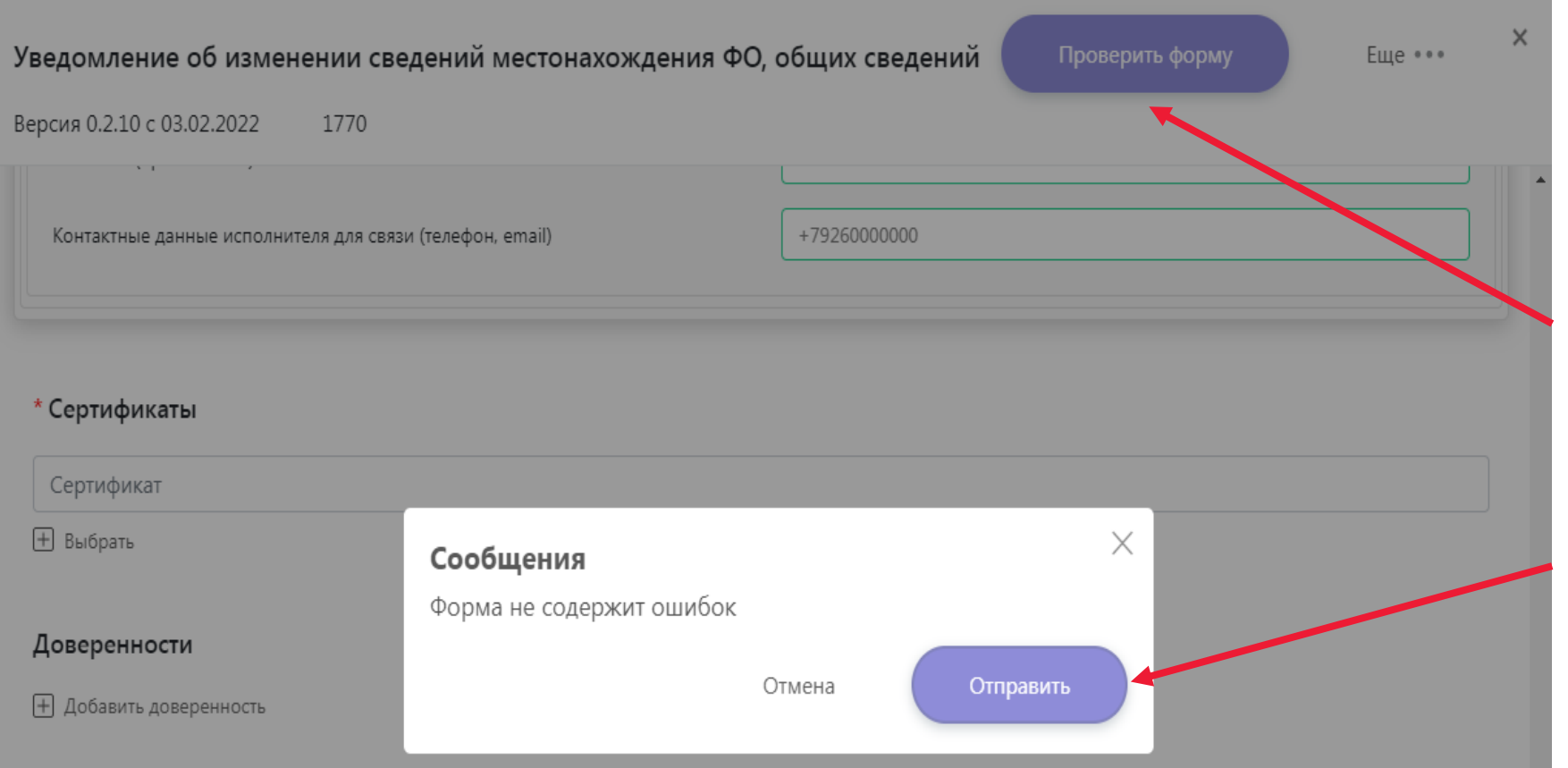

#### Добавленные файлы

Разрешено приложение файлов следующих типов расширений:

\*.zip, \*.zip.enc, \*.zip.sig, \*.xml, \*.xml.sig, \*.xml.enc, \*.txt.enc, \*.pdf, \*.tiff, \*.tif, \*.jpeg, \*.jpg, \*.png, \*.doc, \*.docx, \*.xls, \*.xlsx, \*.rtf, \*.txt, \*.xlsm, \*.pdf.enc, \*.tiff.enc, \*.tif.enc, \*.jpeg.enc, \*.jpg.enc, \*.png.enc, \*.doc.enc, \*.docx.enc, \*.xls.enc, \*.xlsx.enc, \*.rtf.enc, \*.xlsm.enc, \*.pdf.sig, \*.tiff.sig, \*.tiff.sig, \*.jpeg.sig, \*.jpg.sig, \*.png.sig, \*.doc.sig, \*.docx.sig, \*.xls.sig, \*.xlsx.sig, \*.rtf.sig, \*.txt.sig, \*.xlsm.sig

 После внесения всей необходимой информации и прикрепления файлов в необходимо нажать «Проверить форму»

2. После получения сообщения «Форма не содержит ошибок» нажать «Отправить»

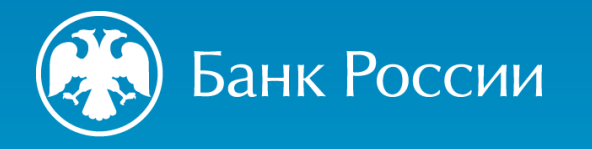

### СПАСИБО ЗА ВНИМАНИЕ

https://cbr.ru/admissionfinmarket/navigator/mkk/ (Деятельность / Допуск на финансовый рынок / Навигатор по процедурам допуска/ Микрокредитные компании или Микрофинансовые компании). https://cbr.ru/admissionfinmarket/navigator/mkk/ (Деятельность / Допуск на финансовый рынок / Навигатор по процедурам допуска / Микрокредитные компании или Микрофинансовые компании/ Важные материалы). https://cbr.ru/admissionfinmarket/exlpain/microfinance/ (Деятельность / Допуск на финансовый рынок / Разъяснения / Микрофинансирование).

300(круглосуточно, бесплатно для звонков с мобильных телефонов) 8 800 300-30-00(круглосуточно, бесплатно для звонков из регионов России) +7 499 300-30-00(круглосуточно, в соответствии с тарифами вашего оператора)